# CONNECTING TO THE CLASS DATABASE VIA RODBC AND POSTGRESSQL DRIVERS

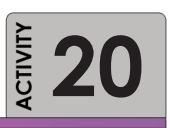

This is an independent exercise to connect you to the class database if your instructor has setup a course database for you to use. If there has not been a database set up for you, you will not need to do this activity. You only have read access to the database. *Note that if you are trying to connect via RODBC on your personal PC, you will need to download the PostgreSQL ODBC driver from the web.* 

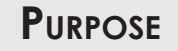

The purpose of this activity is to help familiarize you with reading in external data frames for analysis in R.

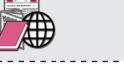

### **R**EQUIRED **R**ESOURCES

Create a direct connection to PostgreSQL with R

LEARNING OBJECTIVE

TIME ALLOCATED

20 minutes in class

- R Studio
- PostgreSQL ODBC driver

## Tasks

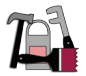

We will connect directly to the class PostgreSQL database using the RODBC package.

#### A. Connecting with PhpPgAdmin

If your instructor has set up a read-only access to the database you will need to write down the password:

User name= XXXXXXX [get from instructor] Password = XXXXXXX [get from instructor]

#### B. Reading from PostgreSQL into R Using RODBC

We can issue SQL statements and return data frames. Or we can process the entire data frame in R using its subset tools. This will depend on how large the file is; R can sometimes be a "memory hog." You can execute any of the SQL queries we have reviewed, including the GROUP BY options.

To install the PostgreSQL RODBC driver, go to **Control Panel**, **Administrative tools** and open the **ODBC Data Sources**. The ODBC Data Source Administrator window will open. Select the **User DSN** tab and click on **Add**... (See Figure 37.)

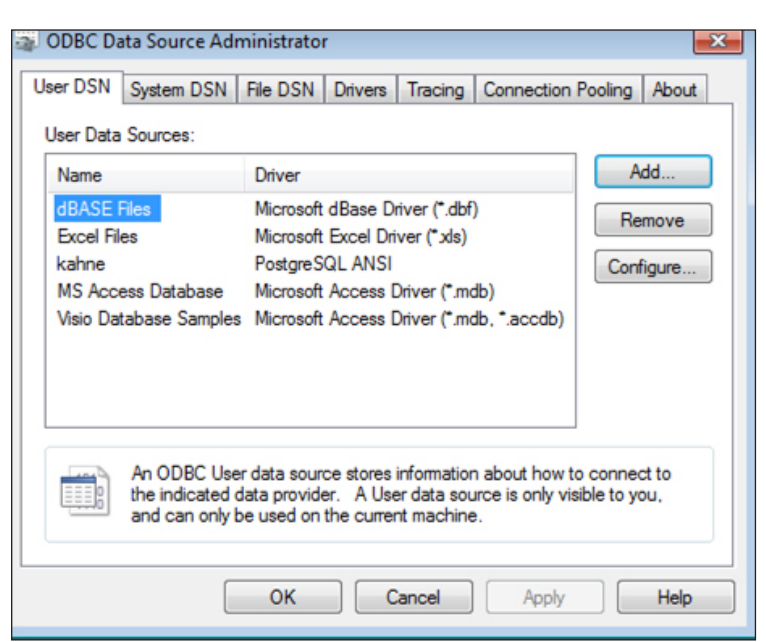

Figure 37 ODBC Data Source Administrator pop-up window

Scroll to the PostgreSQL ANSI(x64) driver, highlight the driver and click **Finish**.

|     |                        | • oronom        | Company         |
|-----|------------------------|-----------------|-----------------|
| 011 | PostgreSQL ANSI(x64)   | 9.00.03.10      | PostgreSQL Gl   |
|     | PostgreSQL Unicode(x64 | ) 9.00.03.10    | PostgreSQL Glo  |
|     | SQL Server             | 6.01.7601.17514 | Microsoft Corpo |
|     |                        |                 | •               |
|     |                        |                 |                 |

Figure 38 PostgreSQL ANSI driver pop-up window

The PostgreSQL ANSI(x64) ODBC Driver (psqlODBC) Setup window will appear (see Figure 38) and require you to input information to complete the installation.

The following are the options:

```
Datasource = A name you choose for the driver. Keep it simple, no spaces.
Database = the name of the database (i.e., ce510)
Server = ip of server with database (i.e., db.cecs.pdx.edu)
User name = xxxxxx
Description = optional
SSL mode = allow
Port = 5432
Password = xxxxxx
```

In R Studio, download and install the package RODBC

### Deliverable

None – you will need this for all future work in the class.

### ASSESSMENT

Participation points for this activity